## **Transfer Request: General Information**

The General Information tab opens with two required fields, (1) *Agency or Establishment* and (2) *Record Group*. These fields are auto populated from the **Create New Transfer Request** dialogue window. A screen capture of General Information tab is displayed below.

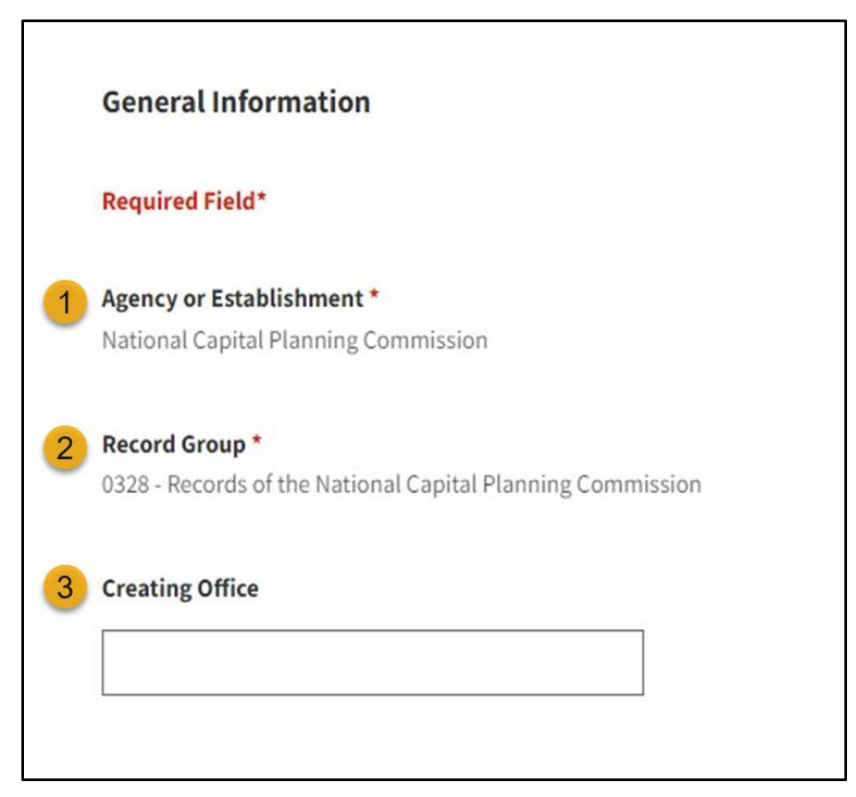

Figure 1 The General Information Tab

Review both fields for accuracy. If there are any errors, return to the previous screen to correct them.

Next, you have the option to enter a (3) *Creating Office* if you would like to provide more context for your transfer. You may leave this field blank.

Click the *Next* button. The **Series** section appears.

## Series

Use the **Series** section of the **General Information** tab to identify records schedule series/items that will be included in the transfer to NARA.

1. Enter the *Accession* Title in the text field.

| Series                                            |  |
|---------------------------------------------------|--|
| Required Field*                                   |  |
| Accession Title *<br>Name of this body of records |  |
|                                                   |  |

Figure 2 Series Section - Accession Title Field

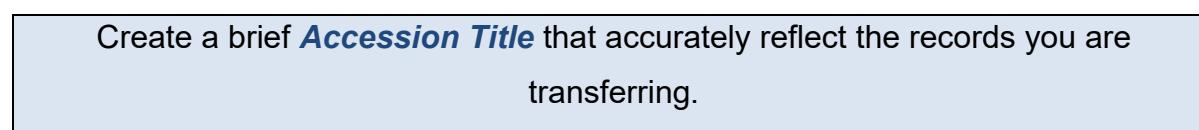

- Complete the Date Span of Records *From field*. (Only the year is mandatory.)
- Complete the Date Span of Records *To field*. (Only the year is mandatory.)
- 4. Select Disposition Authority Number under the Disposition Authority List header.
- Click the *Disposition Authority Number* button that displays under the Disposition Authority List header. The Disposition Authority Lookup dialog box displays.

*Transfer Requests* must be linked to an active disposition authority.

## **Disposition Authority Lookup**

Use the Disposition Authority Lookup tool to search and add additional permanent Records Schedule Item(s) to the Transfer Request.

1. Use the *filters* displayed at the top of the dialog box to view only those disposition authorities associated with your **Agency/Record Group**.

| Agenc                             | y or Establishment                                                        |  |
|-----------------------------------|---------------------------------------------------------------------------|--|
| Filter a                          | agencies and departments by name.                                         |  |
| Filte                             | r list by name                                                            |  |
|                                   | National Capital Planning Commission                                      |  |
|                                   |                                                                           |  |
| <b>Recor</b><br>Filter a          | d/Scheduling Group<br>agencies and departments by name.                   |  |
| <b>Recor</b><br>Filter a<br>Filte | d/Scheduling Group<br>agencies and departments by name.<br>r list by name |  |

Figure 3 Disposition Authority Lookup Tool Filters

- Select the *disposition authority number* you want to link to the Transfer Request.
- 3. Click *View More* at any time to see additional items.

**NOTE:** Many, but not all, active permanent disposition authorities are in ERA 2.0. If you are unable to locate the *disposition authority*, for your *Transfer Request*, review <u>Searching for Legacy Schedules (DALs) in ERA 2.0</u>. The <u>ERA Base Legacy Records Schedules Report</u> identifies legacy records schedules and items and currently serves as a temporary crosswalk for users.

The report is only accurate as of March 2023; some schedules/items have since been superseded by new schedules/items. For more information, go to the <u>ERA</u> <u>Legacy Schedule</u> web page.

- 4. Click the Add Disposition Item(s) checkboxes.
- Select the transfer type from the Type of Legal Transfer drop-down menu.

| Type of Legal Transfer *                 |    |
|------------------------------------------|----|
| - Select -                               | \$ |
| - Select -                               |    |
| Annual FRC Move                          |    |
| Direct Offer                             |    |
| Pre-Accession<br>Select as many as apply |    |

Figure 4 Type of Legal Transfer Drop-down Menu

The Type of Legal Transfer drop-down menu options include:

- Annual FRC Move: Records stored at a Federal Records Center (FRC) that are included in NARA's Annual FRC Move. The majority of Annual FRC Move transfers are system generated.
- Direct Offer: Transfers initiated by your agency for records located in agency facilities.
- Pre-Accession: Electronic records approved for legal transfer to NARA at a future date. If you select this option, complete the Pre-Accession: Date eligible for Legal custody field that displays.

- 6. Select the *Record Type(s)* under the **General Records Type**.
- 7. Click the *Next* button. The **Tracking Numbers** section appears.